## InfoReady Review

## Applying for a Competition

To login and apply for a competition:

- 1. Go to <a href="https://tennessee.infoready4.com/#system">https://tennessee.infoready4.com/#system</a>
- 2. On the home page, click on the competition title:

|                                                      | Search:    |                            |               |  |
|------------------------------------------------------|------------|----------------------------|---------------|--|
| Title                                                | ♦ Due Date | ♦ Category                 | Award Cycle 🗍 |  |
|                                                      |            | All                        | ~ All ~       |  |
| [TEST: DO NOT<br>APPLY] SEC Faculty<br>Travel Grants | 03/04/2019 | Open Funding Opportunities | 5 FY 19       |  |
| SA TEST                                              | 03/29/2019 | Open Funding Opportunities | 5 FY 19       |  |

3. The competition will load. Click on the Apply button under "Application Tools":

| Competition w/LOI Tes                          | st 1                                                          | Application Tools |
|------------------------------------------------|---------------------------------------------------------------|-------------------|
| Internal Submission<br>Deadline:               | Friday, April 12, 2019                                        | Apply             |
| Administrator(s):<br>Category:<br>Award Cycle: | Hannah Schmidt (Owner)<br>Open Funding Opportunities<br>FY 19 |                   |

4. Click the blue "University of Tennessee Login" button

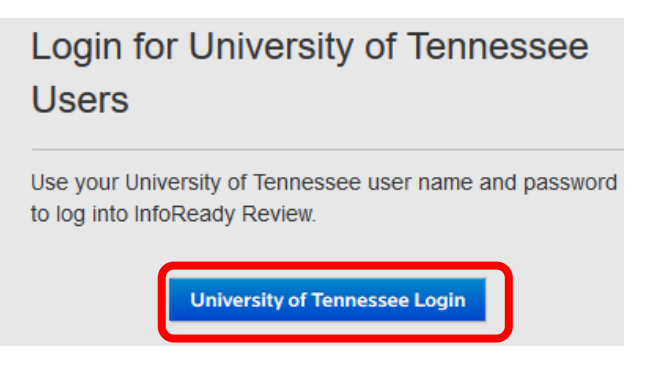

5. Enter your UT NetID and password and click "Login".

| THE UNIVERSITY OF                            | CENTRAL AUTHENTICATION SERVICE                                                      |   |  |  |  |  |
|----------------------------------------------|-------------------------------------------------------------------------------------|---|--|--|--|--|
| TENNESSEE                                    | Please enter your NetID and password:                                               |   |  |  |  |  |
| What is a UT NetID?                          | NetID: NetID                                                                        |   |  |  |  |  |
| Forgot Your Password?  Need help signing in? | Password: Password                                                                  |   |  |  |  |  |
| Current service alerts and outage            | LOGIN                                                                               |   |  |  |  |  |
| Acceptable Use Policy                        | By logging in to this site, you agree to the terms of the UT Acceptable Use Policy. |   |  |  |  |  |
|                                              | Two Factor at UT                                                                    |   |  |  |  |  |
|                                              | Be two times as safe - enable two factor. Select your campus to learn more.         | ) |  |  |  |  |

6. The application form will load. Be sure to review any files and/or templates attached on the righthand side.

| ack   Application: Start-up Funding Request FY                                                                                                    | Co Details                                                                                                |
|----------------------------------------------------------------------------------------------------|----------------------------------------------------------------------------------------------------|
| om your user profile where possible. Your entries are automatically<br>hould you need to navigate away from the site or close your brows<br>ease click 'Save as Draft' below. You will be able to find and resur<br>upplications' in the top navigation. | ved while working within this site.<br>before completing the application,<br>your application by clicking |
| This is your first application for this competition. You may start a                                                                                                    | submit up to 999.                                                                                         |
| Personal Details 🐱                                                                                                    | * indicates required                                                                                      |
| *Applicant First Name: Ashley                                                                                                    | Budget Template                                                                                           |
| *Applicant Last Name: Ledford                                                                                                    | Start-Up Funding Request<br>Start-Up Funding Request                                                      |
|                                                                                                    |                                                                                                    |

7. Click the "Submit Application" button to submit your application. Or, if you're not ready to submit, you can click "Save as Draft" and return to the application later.

| Click the Save as Draft button if you would like<br>Click the Submit Application button when you | e to return later to complete your application (below left).<br>are ready to submit your application (below right). |
|--------------------------------------------------------------------------------------------------|----------------------------------------------------------------------------------------------------|
| Add Other Email Addresses for Notification                                                       | 15                                                                                                    |
| Use the form below to have other email address system.                                           | ses included on all communications from the competition                                                             |
| Search for a user by email, alias, or name                                                       |                                                                                                    |
|                                                                                                  |                                                                                                    |

8. You should receive a confirmation e-mail indicating that your application has been submitted. You can view your submitted and draft applications by clicking on the Applications link at the top of the webpage.

| TENNESSEE InfoReady Review Portal Hello, Ashley   Sign Out   Help |                                                                                       |                    |                          |                           |                              | lelp |
|-------------------------------------------------------------------|---------------------------------------------------------------------------------------|--------------------|--------------------------|---------------------------|------------------------------|------|
| UT SYSTEM AND OTHER CAMPUS                                        | ES APPLICATIONS PROGR                                                                 | ESS REPORTS        | CALENDAR                 |                           |                              |      |
| Your Applications  O                                              | he search, sort and filtering options allow<br>, and any applicable Progress Reports. | you to organize yo | ur applications as desir | ed. Click the application | title to access your draft ( | )r   |
| Show 100 v entries Search:                                        |                                                                                       |                    |                          |                           |                              |      |
| Application Title 🔶 Corr                                          |                                                                                       |                    |                          |                           |                              | ·    |
|                                                                   |                                                                                       | All 🗸              |                          | All ~                     | All                          | /    |
| Name not specified Start-                                         | up Funding Request FY 22                                                              | Draft              | 08/6/2021                |                           | FY 22                        | â    |
| Showing 1 to 1 of 1 entries                                       |                                                                                       |                    |                          |                           | Previous 1                   | Next |